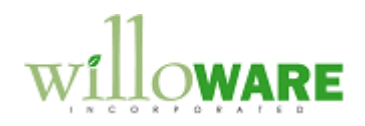

DS0290

Date Rolldown & PO Inquiry

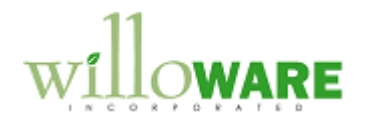

## **Table of Contents**

| Table of Contents    | 2 |
|----------------------|---|
| Problem Definition   | 3 |
| Solution Overview    | 4 |
| Design Features      | 5 |
| Date Rolldown        | 5 |
| Estimate for PO Line | 7 |

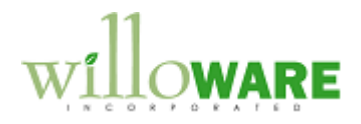

## **Problem Definition**

| Problem Definition                                                                                                    | CCDA |
|----------------------------------------------------------------------------------------------------|------|
| Changing the Requested Ship Date (RSD) in Sales Transaction Entry, and Current Promise Date (CPD) in Purchase Order Entry, can be tedious if the documents have multiple lines. There is no ability to view the RSD/CPD for all lines at the same time, and the available ability to roll-down a new date automatically applies to ALL lines without ability to only roll-down to some lines. |      |
| ACMECO needs the ability to view and edit the RSD/CPD for all lines at the same time, to set a new date and selectively roll-down to some or all of the lines.                                                                                                    |      |
| A second requirement is to be able to perform a purchase receipts history inquiry directly from the PO Line. They need to frequently look up the order history of a part for cost estimation, and it is time consuming to have to manually enter the parameters into the Purchase Order Processing Item Inquiry and/or Inventory Purchase Receipts Inquiry windows.                           |      |
| <ul> <li>The desired window would open automatically from a selected PO Line, and display:</li> <li>Vendor ID</li> <li>Vendor Name</li> <li>Item Number</li> <li>Item Description</li> <li>Receipt Date</li> <li>Receipt Quantity</li> <li>Unit Price</li> <li>Linked MO Number (if present)</li> <li>MO Item Number (if present)</li> </ul>                                                  |      |

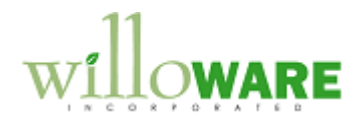

## **Solution Overview**

| Solution Overview                                                                                                    | CCDA |
|----------------------------------------------------------------------------------------------------|------|
| A new window, Date Rolldown, will be added to Sales Transaction Entry and Purchase<br>Order Entry. It will display all of the lines from a selected document (SOP or POP), provide<br>the ability to manually edit each line, or set a new date and rolldown to all lines or to mark<br>specific lines to which the new date will be applied.<br>A new window, Estimate For PO Line, will be added to the PO Entry window. After entering<br>an Item Number on the PO Line, the user will be able to open the new inquiry window via<br>the Additional menu. |      |

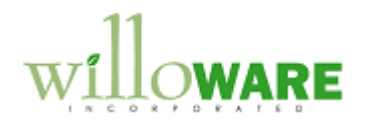

## **Design Features**

| Date Rolldow                             | n                                                                                                    | CCDA |
|------------------------------------------|----------------------------------------------------------------------------------------------------|------|
| The same window w<br>Navigation: Additio | ill be used for both Sales and Purchasing.<br><b>nal &gt;&gt; Date Rolldown</b>                                                                                                    |      |
|                                          | Date Rolldown     X       Process     Mark All       Vew Date     Add 5       X     Line       Item Number     Description       Quantity     Req Ship Date       1     100XLG       Green Phone - Slimline     1       4/15/2011     - |      |
| Field                                    | Function                                                                                                    |      |
| New Date                                 | The New Date will be rolled-down to Marked lines                                                                                                    |      |
| Add / Days                               | Add / Days. The value (shown as 5 above) can be positive or                                                                                                    |      |
|                                          | negative. The drop-down box will have two options: Days or                                                                                                    |      |
|                                          | Months. As shown above, 5-days would be added to the Req. Ship                                                                                                    |      |
|                                          | Date of each line. This provides the ability to move each Req Ship                                                                                                    |      |
|                                          | while keeping the date different on each line                                                                                                    |      |
|                                          |                                                                                                    |      |
|                                          | SCROLLING WINDOW                                                                                                    |      |
| Х                                        | A checkbox for marking/unmarking the line (editable)                                                                                                    |      |
| Line                                     | Displays Line Number                                                                                                    |      |
| Item Number                              | Displays Item Number                                                                                                    |      |
| Description                              | Displays Item Description                                                                                                    |      |

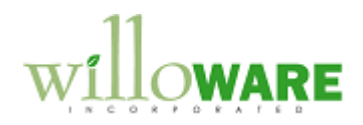

| Quantity                                                                                            | Displays Quantity                                                                                                    |
|----------------------------------------------------------------------------------------------------|----------------------------------------------------------------------------------------------------|
| Req. Ship Date /                                                                                    | The Date field is editable. The user can manually change the Date                                                                                                    |
| Curr. Prom. Date                                                                                    | by editing this field. Changes are immediately applied to the SOP                                                                                                    |
|                                                                                                    | or POP document.                                                                                                    |
|                                                                                                    |                                                                                                    |
|                                                                                                    | BUTTONS                                                                                                    |
| Process                                                                                             | Applies the New Date or Add-Days value to each selected line.                                                                                                    |
|                                                                                                    | The user will be prompted to confirm they are ready to apply the                                                                                                    |
|                                                                                                    | change.                                                                                                    |
| Mark All / Unmark                                                                                   | Marks/Unmarks the checkbox on all of the lines.                                                                                                    |
| All                                                                                                 |                                                                                                    |
| Changes made directly<br>When the Process but                                                       | y to the Date on each line is immediately applied to the document.<br>ton is clicked, the change will be applied to all marked lines. There is                                                                      |
| no ability to automatica                                                                            | ally "un-do" either change.                                                                                                    |
| If lines are linked to Ma<br>selected document wil<br>document. In other wo<br>Required Date on the | anufacturing Orders, or have SOP-POP links, the lines for the<br>I be updated but the change will not be rolled-down to the linked<br>ords, if a SOP Line is updated, the new RSD will not be applied to the<br>PO. |
|                                                                                                    |                                                                                                    |

.

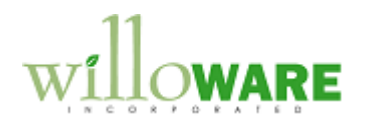

| Estimate for P                                                                                      | O Line                                                                                                    | CCDA |
|----------------------------------------------------------------------------------------------------|----------------------------------------------------------------------------------------------------|------|
| Navigation: Additional                                                                              | >> Estimate for PO Line                                                                                                    |      |
| When the window oper<br>all purchase receipt lin<br>Number", the search w<br>search will be by Vend | ns it will pull the Item Number from the selected PO Line, then display<br>es for that same Item Number. If the PO Line displays "Item<br>vill be by Item Number. If the PO Line displays "Vendor Item", the<br>or Item Number. |      |
| Estimate for PO Li                                                                                  | ne X                                                                                                    |      |
| Done                                                                                                |                                                                                                    |      |
| Avg Cost \$15                                                                                       | 22 Min Cost \$15.22 Max Cost \$15.22                                                                                                    |      |
| Vendor ID Ven                                                                                       | dor Name Item Number Description                                                                                                    |      |
| TRVST01 Trav                                                                                        | er Status 100XLG Green Phone 04/15/10 10 \$15.22                                                                                                    |      |
| Field                                                                                               | Function                                                                                                    |      |
| Avg Cost                                                                                            | Displays the average unit cost of all receipts for the item                                                                                                    |      |
| Min Cost                                                                                            | Displays the minimum unit cost of all receipts for the item                                                                                                    |      |
| Max Cost                                                                                            | Displays the maximum unit cost of all receipts for the item                                                                                                    |      |
|                                                                                                    | SCROLLING WINDOW – Line 1                                                                                                    |      |
|                                                                                                    | As shown above                                                                                                    |      |
|                                                                                                    | SCROLLING WINDOW - Line 2 (not shown)                                                                                                    |      |

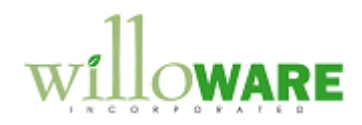

| Expanding the window to show 2 lines will display the following fields: Vendor Item, Vendor Item Description, MO Number, MO Item Number. |  |
|----------------------------------------------------------------------------------------------------|--|
| <br>·                                                                                                    |  |